#### ZARZĄDZENIE NR 125/2019/P PREZYDENTA MIASTA PABIANIC

z dnia 17 czerwca 2019 r.

### w sprawie realizacji obowiązku rejestracji konta miejskiej jednostki organizacyjnej na Platformie Elektronicznego Fakturowania PEF

Na podstawie art. 33 ust. 5 ustawy z dnia 8 marca 1990 r. o samorządzie gminnym (t.j. Dz. U. z 2019 r. poz. 506) w związku z art. 4 ust. 1 i art. 5 ust. 1 ustawy z dnia 9 listopada 2018 r. o elektronicznym fakturowaniu w zamówieniach publicznych, koncesjach na roboty budowlane lub usługi oraz partnerstwie publiczno-prywatnym (Dz.U. z 2018 r. poz. 2191) zarządza się, co następuje:

**§ 1.** Zobowiązuje się Dyrektorów i Kierowników miejskich jednostek organizacyjnych objętych skonsolidowanym rozliczeniem podatku VAT w Mieście Pabianice, wymienionych w załączniku nr 1 do Zarządzenia Nr 239/2016/P Prezydenta Miasta Pabianic z dnia 11 października 2016 r. w sprawie zasad rozliczeń podatku od towarów i usług w Mieście Pabianice i jego jednostkach budżetowych i zakładach budżetowych, z uwzględnieniem zmian wprowadzonych Zarządzeniami Prezydenta Miasta Pabianic Nr 301/2016/P z dnia 8 grudnia 2016 r., Nr 6/2017/P z dnia 10 stycznia 2017 r. i Nr 170/2017/P z dnia 29 sierpnia 2017 r., do:

- 1) wyznaczenia w kierowanej jednostce osoby posiadającej PROFIL ZAUFANY i udzielenie jej pełnomocnictwa do zarejestrowania konta jednostki i zarządzania nim;
- 2) założenia przed przewidywanym terminem otrzymania pierwszej ustrukturyzowanej faktury elektronicznej na platformie elektronicznego fakturowania PEF dostępnej na stronie https://efaktura.gov.pl/ konta jednostki, służącego do odbierania od wykonawcy ustrukturyzowanych faktur elektronicznych, związanych z realizacją zamówień publicznych;
- 3) terminowego odbierania od wykonawców zamówień publicznych ustrukturyzowanych faktur elektronicznych;
- 4) opracowania dla jednostki wewnętrznych procedur, dotyczących zasad obiegu i kontroli ustrukturyzowanych faktur elektronicznych oraz zasad ich archiwizowania;
- 5) przekazania do Skarbnika Miasta Pabianic pisemnego oświadczenia potwierdzającego utworzenie konta jednostki na platformie elektronicznego fakturowania PEF oraz informacji zawierającej: imię, nazwisko i stanowisko osoby wyznaczonej w jednostce do zarządzania kontem.

**§ 2.** Instrukcja rejestracji konta na platformie elektronicznego fakturowania PEF stanowi załącznik do niniejszego zarządzenia.

§ 3. Nadzór nad realizacją zarządzenia powierza się Skarbnikowi Miasta.

**§ 4.** Zarządzenie wchodzi w życie z dniem podjęcia.

Prezydent Miasta Pabianic

**Grzegorz Mackiewicz** 

### Załącznik do zarządzenia Nr 125/2019/P

Prezydenta Miasta Pabianic

z dnia 17 czerwca 2019 r.

# INSTRUKCJA REJESTRACJI KONTA NA PLATFORMIE ELEKTRONICZNEGO FAKTUROWANIA PEF

Rejestracji konta jednostki może dokonać u jednego z dwóch brokerów dostępnych na stronie <u>https://efaktura.gov.pl/</u> osoba dysponująca:

- 1) pełnomocnictwem do utworzenia konta jednostki na platformie PEF i zarządzania nim;
- 2) PROFILEM ZAUFANYM wymaganym do uwierzytelnienia użytkownika PEF.

### I. Rejestracja konta jednostki na stronie brokera PEFexpert

Rejestracja możliwa jest pod adresem: https://brokerpefexpert.efaktura.gov.pl/zaloguj

Po wejściu na stronę brokera należy wykonać następujące czynności:

#### 1. ZAREJESTRUJ NOWE KONTO

- 1) Rejestracja:
  - Nazwa podmiotu: Miasto Pabianice nazwa jednostki (np. Szkoła Podstawowa nr 2);
  - Podmiot należy do: należy zaznaczyć "sektora finansów publicznych";
  - Identyfikator podatkowy: należy wybrać "NIP";
  - Numer identyfikatora podatkowego: należy wpisać NIP Miasta Pabianice, tj.: 7311962756;
- 2) Adres PEF
  - Rodzaj adresu PEF: należy wybrać "NIP";
  - Nr adresu PEF: należy wpisać nr NIP jednostki;
  - Adres podmiotu: należy wpisać adres jednostki.
- 2. TWÓJ PROFIL
  - Należy wpisać swoje imię, nazwisko, e-mail służbowy;
  - Login: należy wpisać: pierwsza litera imienia.nazwisko (Np.: a.kowalska);
  - Hasło: należy utworzyć swoje hasło.
- 3. PODPISZ I ZAREJESTRUJ
  - Formularz do podpisu PROFILEM ZAUFANYM zostanie otwarty w nowym oknie po kliknięciu przycisku "Podpisz i zarejestruj".

#### II. Rejestracja konta jednostki na stronie brokera IT Solution

Rejestracja możliwa jest pod adresem: https://efaktura.gov.pl/uslugi-pef/uslugi-infinite

Po wejściu na stronę brokera należy wykonać następujące czynności:

# 1. ZAREJESTRUJ NOWE KONTO PODMIOTU

- 1) Podmiot:
  - Nazwa: Miasto Pabianice nazwa jednostki (np. Szkoła Podstawowa nr 2);
  - Typ jednostki: należy zaznaczyć "sektor publiczny";
  - Identyfikator podatkowy do VAT: należy wpisać NIP Miasta Pabianice tj.: 7311962756;
- 2) Adres
  - Należy wpisać adres jednostki;

- 3) Skrzynka PEPPOL
  - Typ numeru PEPPOL: należy wybrać "NIP";
  - Numer PEPPOL: należy wpisać nr NIP jednostki.

## 2. UŻYTKOWNIK ZARZĄDZAJĄCY KONTEM PODMIOTU

- Należy wpisać swój e-mail służbowy, swoje imię i nazwisko;
- Login: należy wpisać: pierwsza litera imienia.nazwisko (Np.: a.kowalska);

### 3. REJESTRUJ

• Hasło do konta należy ustawić po kliknięciu w link weryfikujący, który zostanie przesłany na wskazany we wniosku adres mailowy.

Podczas pierwszego logowania użytkownik zostaje przeniesiony do drugiego etapu rejestracji konta podmiotu. Na tym etapie, użytkownik jest poproszony o podpisanie oświadczenia zezwalającego na publikację metadanych użytkownika w postaci ustrukturalizowanych informacji o danych zawartych w dokumentach zamieszczanych na platformie PEF. Poprzez tego typu udostępnianie danych, możliwe jest wysyłanie dokumentów zawierających informacje o podmiocie, innym użytkownikom platformy PEF – adresatom tych dokumentów oraz Ministerstwu Przedsiębiorczości i Technologii (które stanowi zarządcę Platformy Elektronicznego Fakturowania). Aby użytkownik mógł przejść do dalszej części rejestracji, musi podpisać oświadczenie Profilem Zaufanym. W tym celu, należy nacisnąć na logo Profilu Zaufanego. Po naciśnięci we wspomniane logo, użytkownik zostanie przeniesiony do strony logowania Profilu Zaufanego (czym jest Profil Zaufany i jak go uzyskać użytkownik może się dowiedzieć na stronie: <u>https://obywatel.gov.pl/zaloz-profil-zaufany</u>.

Po potwierdzeniu tożsamości, użytkownik dostaje komunikat potwierdzający poprawną weryfikację, w tym momencie należy ponownie zalogować się do systemu PEF by dokończyć ostatni, trzeci etap rejestracji nowego konta podmiotu.

Trzecim i ostatnim krokiem rejestracji konta podmiotu w systemie PEF jest wskazanie numeru, który będzie służył jako adres wykorzystywany przy wysyłaniu i odbieraniu dokumentów w sieci PEPPOL. Na skrzynce odbiorczej PEPPOL będą znajdować się otrzymane oraz wysłane dokumenty użytkownika.

Po wypełnieniu pól wymaganych oraz kliknięciu w przycisk REJESTRUJ na ekranie wyświetla się komunikat informujący o przybliżonym czasie na dokończenie rejestracji oraz weryfikację przypisanego pod NIP numeru PEPPOL. Użytkownik zostanie poinformowany o aktywacji konta drogą mailową. Po zweryfikowaniu złożonego wniosku użytkownik może po raz pierwszy zalogować się do systemu PEF i w pełni korzystać z dostępnych w nim funkcjonalności.

Instrukcję obsługi u obu brokerów można znaleźć w stopce pod oknem rejestracji, po kliknięciu w ikonkę POMOC.